# 사용설명서 / User Manual

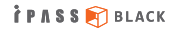

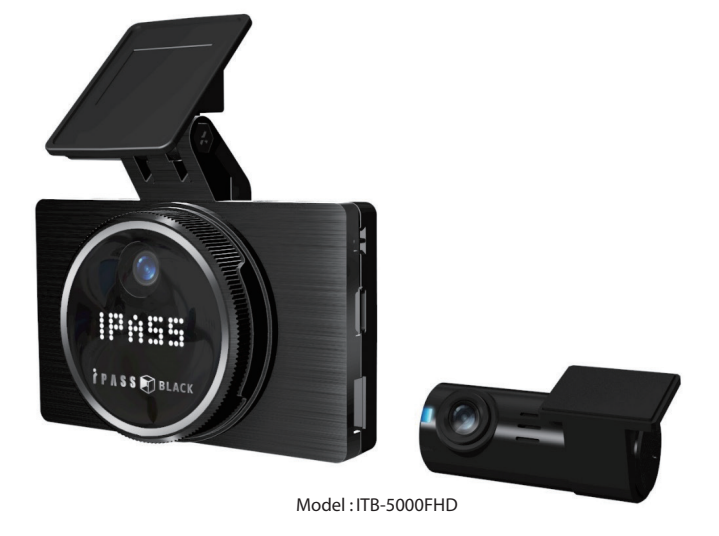

차량용 주행영상 기록장치

#### **ITRONICS**

### 〈영상 녹화의 보증과 책임 범위〉

- ※ 본 제품은 차량 주행 영상을 기록하여 운전자의 안전운행에 대한 경각심과 사전 사고예방, 사고 발생시 사고 정황에 대한 참고 자료 제공 등을 목적으로 사용하는 안전운행 보조제품입니다.
- ※ 본 제품은 모든 사고영상을 녹화하는 것을 보장하지 않으며, 충격감지센서가 작동하지 않을 정도의 작은 충격으로 인한 사고순간은 이벤트 영상으로 구분 기록되지 않을 수 있습니다.
- ※ 사고 시 또는 기타 다른 모든 경우에 발생할 수 있는 제품의 고장으로 인한 녹화영상 손실, 관련 주행정보 손실 등 발생 가능한 모든 손해에 대해서는 당사는 책임지지 않습니다.
- ※ 큰사고로 인해 제품 자체가 파손되거나, 전원 연결이 끊어진 경우에는 사고 영상이 녹화되지 않을 수 있습니다.

### 〈제품 인증 안내〉

#### 미래창조과학부 KC 인증 MSIP-REM-ITH-5000FHD

 이 기기는 업무용(A급) 전자파적합기기로서 주로 판매자 또는 사용자는 이 점을 주의하시기 바라며, 가정외의 지역에서 사용하는 것을 목적으로 합니다.

※ 동 사용자 설명서의 내용은 추후 제품성능 개선 등의 목적으로 변경될 수 있습니다. 변경 사항을 반영한 최신 매뉴얼은 당사 홈페이지 (www.ipassblack.co.kr) 에서 다운로드 받으실 수 있습니다.

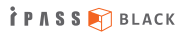

| - 안전을 위한 경고사항                 | 02 |
|-------------------------------|----|
| - 안전을 위한 주의사항                 | 04 |
| - 제품 주요 특징                    | 06 |
| - 제품 구성                       | 07 |
| - 각부의 명칭 및 기능                 | 08 |
| - Micro SD카드 삽입/분리하기          | 09 |
| - 제품 설치 방법                    | 10 |
| - 전원 연결 방법                    | 12 |
| — 외장 GPS 연결 방법 및 사용 시 주의 사항   | 13 |
| - 외장 보조라이트 연결 방법 및 사용 시 주의 사항 | 14 |
| - 영상 녹화 방식                    | 15 |
| - 영상 녹화 원리에 대한 이해             | 16 |
| - 포맷패스(포맷프리)기능 설명 및 녹화 시간 안내  | 17 |
| – LCD 구성                      | 18 |
| - LCD 상세 메뉴                   | 19 |
| - 전용PC플레이어 사용하기               | 30 |
| - 전방 LED(무빙 시큐리티 LED) 설정하기    | 33 |
| - 모션감지 영역 설정                  | 34 |
| - 전용PC플레이어 환경설정               | 35 |
| - 펌웨어 업데이트하기                  | 40 |
| - 전용PC플레이어 업데이트하기             | 41 |
| - 음성안내 및 LED 동작상태             | 42 |
| - A/S 신청전 확인 사항               | 43 |
| - FAQ                         | 44 |
| - 제품 사양 및 인증 안내               | 45 |
| - 제품 보증서                      | 46 |

### 안전을 위한 경고사항

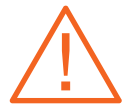

"안전을 위한 경고사항"은 제품을 안전하고 올바르게 사용하여, 사용자의 안전을 지키고 사고나 재산상의 피해를 사전에 예방하기 위한 것이므로 반드시 지켜주시고, 사용설명서를 읽고 난 후에도 항상 볼 수 있는 장소에 보관하세요.

경고

지시사항을 위반하였을 때, 심각한 상해나 사망이 발생 할 가능성이 있는 경우 1. 운전 중에는 제품을 응시하거나 조작을 하지 마십시오.

차량운전 중 제품을 응시하거나 조작하는 경우 사고의 원인이 될 수 있습니다. 주·정차가 가능한 안전 지역으로 이동 후 주·정차하여 조작하시기 바랍니다.

- 2. 제품을 임의로 분해, 수리, 개조하지 마십시오. 감전 및 제품파손, 녹화영상 및 데이터 손실의 원인이 됩니다. 제품의 이상이 발견된 경우에는 고객센터와 먼저 상의하여 조치하시기 바랍니다.
- 제품이 물에 젖었을 경우, 건조하기 위해 무리한 가열 (난로, 헤어드라이, 전자레인지 등)을 하지 마십시오.

폭발하거나 변형 또는 고장의 원인이 될 수 있습니다. 고객센터와 먼저 상의하신 후 안전한 방법으로 조치하시기 바랍니다. 아울러, 제품 세척시에는 물, 벤젠, 알콜등 액체류를 사용하지마시고 부드러운 마른 천을 사용하여 세척하시기 바랍니다.

#### 4. 본 제품에 동봉된 정품 이외의 구성품은 사용하지 마시기 바랍니다.

정품이외의 구성품 사용시 제품 고장과 사고발생의 원인이 될 수 있습니다.

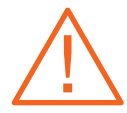

경고

지시사항을 위반하였을 때, 심각한 상해나 사망이 발생 할 가능성이 있는 경우 5. 제품의 정격전압 이외의 전압에서 사용하지 마십시오.

제품의 전원 연결시에는 반드시 차량 내 정격전압(12~24V)을 사용하시고, 본 사용 설명서에 지시한 설치 방법을 준수하시기 바랍니다. 정격전압 이외의 전압에서 사용 및 설치시 폭발 및 화재, 고장의 원인이 될 수 있습니다.

- 6. 상시 전원 연결상태에서 장기간 사용하지 않는 경우에는 전원을 빼주시기 바랍니다. 차량배터리 방전 및 화재의 원인이 될 수 있습니다. 아울러, 상시전원 연결 설치시에는 반드시 전문기술자를 통해 설치하시기 바랍니다. 임의로 연결시 고장 및 화재의 원인이 될 수 있습니다.
- 7. 한 여름이나 추운 겨울에는 제품을 차량내에서 분리보관하시기 바랍니다.
  - 한 여름이나 추운 겨울 밀폐된 차량 내에 제품을 장기보관하시는 경우, 제품의 오동작이나 고장의 원인이 될 수 있습니다. 장시간 주차시에는 제품을 차량에서 분리하여 별도로 보관하시기 바랍니다.
- 차단 전압 끄기 설정이나 11.0V(22.0V)는 블랙박스 전용 보조배터리를 장착하여 사용 하는 경우에만 설정해주세요.

보조배터리 사용 이외의 경우에는 차량배터리가 방전될 수 있으니 38페이지 전압 설정 항목을 잘 숙지하신 후 사용하세요. 오사용으로 인한 차량배터리 방전은 당사에서 책임지지 않습니다.

9. 손상된 전원 케이블은 사용하지 마십시오.

화재 및 감전의 원인이 될 수 있습니다.

10. 전원 케이블이 흔들리지 않도록 안쪽 끝까지 정확히 꽂아주세요. 화재 및 감전의 원인이 될 수 있습니다.

### 안전을 위한 주의사항

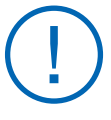

주의

지시사항을 지키지 않았을 경우, 경미한 상해나 서비 스 장애, 제품 손상이 발생 될 가능성이 있는 경우 "안전을 위한 주의사항"은 제품을 안전하고 올바르게 사용하여, 사용자의 안전을 지키고 사고나 재산상의 피해를 사전에 예방하기 위한 것이므로 반드시 지켜주시고, 사용설명서를 읽고 난 후에도 항상 볼 수 있는 장소에 보관하세요.

1. 차량 전면 유리의 짙은 썬팅이나 녹화를 방해하는 이물질(스티커 등 기타장애물)이 있는 곳은 피해서 설치하시기 바랍니다.

녹화영상의 화질이 저하되거나 GPS 연결상태가 불안해집니다.

- 2. 제품의 카메라 렌즈 부위는 항상 청결하게 유지 바랍니다. 카메라 렌즈 부위가 이물질 등으로 오염된 경우 녹화 영상의 화질이 저하됩니다. 주기적으로 부드러운 천 등으로 세척하여 청결한 상태를 유지하시기 바랍니다
- 큰 사고로 인하여 제품 자체가 파손되거나 전원이 끊어진 경우는 제품 점검 후 재사용 하시기 바랍니다.

제품 점검을 하지 않고 사용한 경우 제품이 정상 동작하지 않아 영상 녹화가 되지 않을 수 있습니다.

4. 제품의 부착 위치가 변경된 경우 카메라 각도를 재확인 후 사용하시기 바랍니다.

아울러, 제품 부착 후 장기간 미사용이나 비포장 도로주행 등으로 심한 진동에 노출된 경우에도 카메라 각도가 변경될 수 있으니 카메라 각도를 정기적으로 점검 확인 후 사용하시기 바랍니다.

### 안전을 위한 주의사항 (계속)

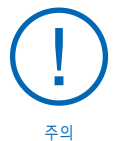

지시사항을 지키지 않았을 경우, 경미한 상해나 서비 스 장애, 제품 손상이 발생 될 가능성이 있는 경우

### 5. 녹화장소 및 광원 정도에 따라 녹화영상의 화질이 차이가 있을 수 있습니다.

본 제품은 카메라를 이용하여 영상을 녹화하므로, 터널 진출입시와 같이 급격하게 밝기가 변하는 경우나, 역광이 아주 강한 한낮 또는 광원이 전혀없는 아간 환경에서는 기록된 영상의 화질이 저하될 수 있습니다.

6. 사고 시 충격이 미약한 경우에는 자동이벤트 기록이 동작하지 않을 수 있습니다. 이 경우에는 프리뷰 화면의 수동녹화 아이콘을 이용하여 별도 파일로 녹화가 가능합니다.

#### LCD화면을 뾰족한 물건으로 조작하지 마십시오.

LCD화면을 송곳이나 날카로운 물건으로 눌러서 조작하는 경우에 LCD 표면 또는 터치패널 등의 고장의 원인이 됩니다.

#### 8. 녹화 영상을 주기적으로 점검하여 주시기 바랍니다.

녹화된 영상을 주기적으로 확인하시어, 제품의 정상동작 및 SD메모리카드 상태를 주기적으로 확인하여 주시기 바랍니다. 이상한 점이 발견된 경우 제품 사용을 중지하시고 반드시 고객센터와 상의하시어 조치 받으시기 바랍니다.

- 9. 차량 배터리 차단 전압 설정은 가능한 높게, 차단 시간은 짧게 설정하여 사용해 주십시오. 차단 전압을 낮게, 차단 시간은 길게 설정할수록 차량 배터리 방전의 위험성은 더욱 높아집니다. 반드시 해당 설명 페이지(38페이지)의 내용을 참조하시어 숙지 후 설정하여 사용해주십시오. 차량 배터리 방전은 당사에서 책임을 지지 않습니다.
- 10. 수입차 장착의 경우 수입차 전문점에서 꼭 장착하여 주시고 블랙박스 전용배터리 사용을 권장 드립니다.

### 제품 주요 특징

İΡΛSS 🛐 BLACK

- 1. 전방 Full HD + 후방 HD 초고화질 및 30프레임 영상 녹화로 끊김없는 부드러운 영상 녹화
- 2. USB 백업 기능으로 저장된 영상을 외장 USB로 편리하게 복사 가능
- 3. 3.5인치 대형 풀터치 LCD를 통한 영상 재생 및 환경 설정 변경 가능
- 4. 번거롭던 SD카드 포맷이 필요 없는 포맷패스 기능(포맷프리)
- 5. 광역 역광 보정(WDR) 기능으로 더욱 선명한 영상 녹화
- 진보한 전원 설정 방식(ON, OFF, ACC모드)
- 7. 월별 및 사용자 일괄 자동차단 전압 설정
- 8. 슈퍼 캐패시터 내장
- 9. 자동 주차모드 전환 및 해제 기능
- 10. 음성 안내 및 음성 녹음 기능
- 11. 저전력 설계로 인한 소비전력 최소화
- 12. 차선이탈방지(LDWS), 전방추돌경고(FCWS), 앞차출발알림(FVSA)의 안전운전 기능 설정 가능 (외장 GPS 연결 시)
- 13. 외장 나이트비전 지원(별매품)
- 14. 제품 상태 자가진단
- 15. 녹화 영상 보존 기능

16. 전용PC플레이어 및 일반 동영상 플레이어를 통한 영상 재생 기능

### 제품 구성

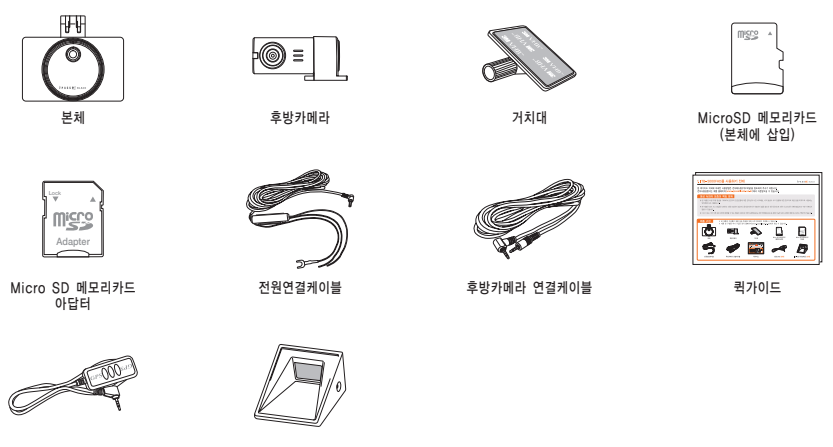

외장 GPS (별매품)

ITL-50(나이트비전) 별매품

※ 본 제품의 구성품은 제품 성능 향상을 위해 사전 예고없이 변경될 수 있습니다.
 ※ 제품 및 구성품 추가 구입은 당사 홈페이지(www.ipassblack.co.kr)에서 하실 수 있습니다.

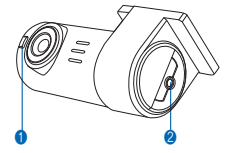

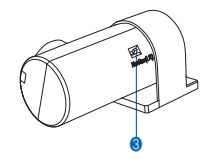

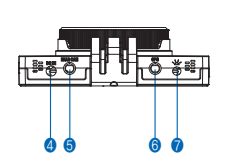

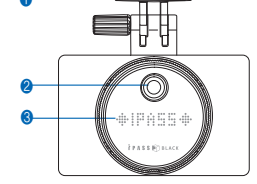

각부의 명칭 및 기능

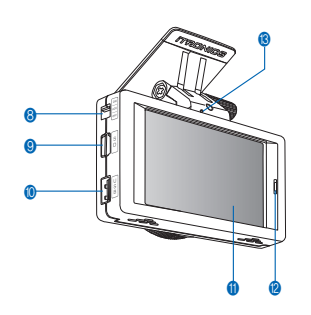

# ② 후방카메라 연결 단자 ③ 밀러스위치(영상 좌우 반전)

### 후방카메라 1 시큐리티 LED

전방카메라 1 거치대 2 전방카메라 정방 무빙 시큐리티 | FD ④ 전원 연결 단자(DC IN) 6 후방카메라 연결 단자(REAR CAM) ③ 외장 GPS 연결 단자(GPS) ⑦ 외장 나이트 비전 연결 단자(丶\\_\_\_) 8 3단 전원 스위치 용 마이크로 SD카드 삽입구 () USB 메모리 삽입구 ③ 풀터치 3.5인치 와이드 LCD 1 전원 표시 LED (3) 전원선 체크 | FD

### Micro SD카드 삽입/분리하기

※ Micro SD메모리카드 장착 시 무리한 힘을 주거나 반대 방향으로 삽입할 경우 Micro SD메모리카드의 손상을 가져올 수 있으며, 그로인한 고장의 책임은 사용자에게 있습니다.

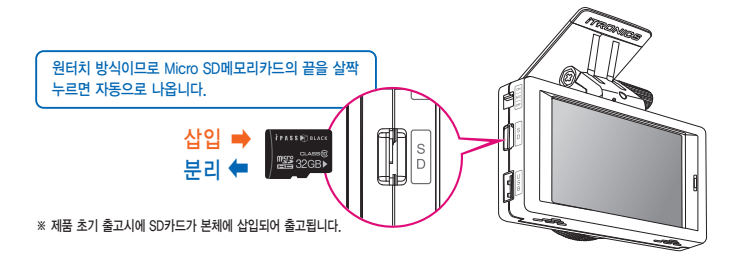

#### ※ SD메모리카드 사용시 주의사항

- 1. SD메모리카드는 소모품입니다. 정기적으로 점검하여 주시고, 인식 불량시에는 신품으로 구입하여 사용하셔야 합니다.
- 2. SD메모리카드 교체(구입) 시 본사 정품을 사용하여야 합니다. 정품이 아닌 경우 제품이 정상 동작 하지 않을 수 있습니다.
- 3. SD메모리카드를 제품으로부터 분리할 때는 반드시 전원을 먼저 끄시고 분리하시기 바랍니다.
- 4. SD메모리카드를 임의로 분해 및 개조하지 마십시오.
- 5. SD메모리카드를 별도 보관시에는 습기, 먼지, 고열등에 노출되지 않도록 유의하여 보관하시기 바랍니다.
- 6. 중요한 데이터는 SD메모리카드 이외에 별도 저장매체에 백업 보관하시기 바랍니다.

İΡΛSS 🕅 BLACK

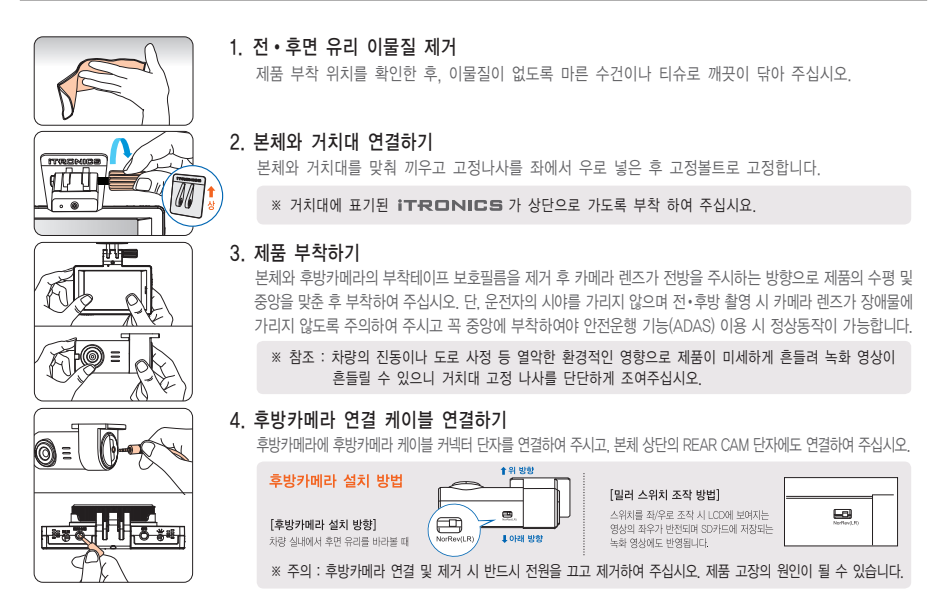

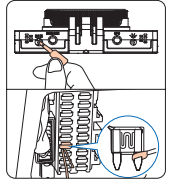

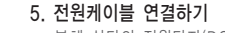

본체 상단의 전원단자(DC IN)에 전원케이블을 연결하여 주시고, 다른쪽은 차량 휴즈에 연결하여 주십시오. 자세한 연결 방법은 12페이지를 참조하여 주십시오.

※ 전원케이블 및 후방케이블을 본체 연결 시 제품을 앞유리쪽으로 밀고 연결한 뒤 다시 각도를 잡고 거치대를 고정하면 연결이 훨씬 수월합니다.

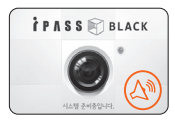

#### 6. 제품 정상 동작 확인하기

정상적으로 연결되면 왼쪽 이미지와 같이 인트로(부팅) 화면이 보여지며, 부팅 후 "녹화를 시작합니다" 라는 음성안내와 프리뷰 화면이 표출되며 녹화를 시작합니다.

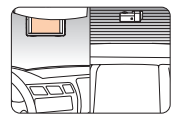

7. 선정리 후 설치 마무리하기

정상 동작 여부를 확인 후 선정리 클립등을 이용해 배선을 정리하고 설치를 마무리합니다.

※ 제품 설치시에는 해당 설치 방법 설명을 참조하여 설치하여 주시거나, 설치 전문기술자의 도움을 통해 설치하여 주십시오.

#### ※ 블랙박스 설치 시 참고 사항

- 블랙박스 설치와 탈착은 당사 제휴 장착점 또는 전문가를 통하시길 권장 드립니다. (아이패스블랙 홈페이지 www.ipassblack.co.kr ➡ 고객지원 ➡ 장착점 안내 참조)
- 사용자 임의로 설치 및 탈착하다가 제품에 손상을 주는 경우 당사에서는 책임지지 않습니다.

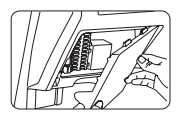

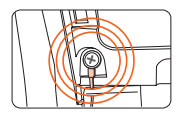

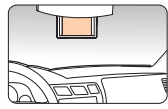

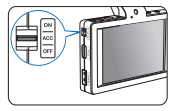

1. 휴즈 찾기

차량 내부(운전대 밑)에 있는 휴즈 박스를 열어 전기테스터기를 이용하여 아래와 같이 장착할 휴즈를 찾습니다.

- 일반전원연결시 : KEY OFF시 전류가 흐르지 않는 휴즈 (방향등, 와이퍼 등)
- 상시전원연결시 : KEY OFF시 전류가 흐르는 휴즈 (비상등, 정지등 등)

※ 차단 전압 및 시간 설정은 전용PC플레이어 환경설정 또는 제품의 "주차설정 〉 차단시간 및 차단전압설정" 메뉴에서 가능합니다.

2. 차량 휴즈에 전원 연결하기

찾은 휴즈를 뽑아 전원케이블의 노란선(B+)를 KEY OFF 시 전류가 흐르는 휴즈(상시전원연결 시)에 연결하여 주시고, 빨간선(ACC) KEY OFF시 전류가 흐르지 않는 휴즈(일반전원연결 시)에 연결하여 주십시오.

3. 차체에 단자(검정색) 연결하기

" - " 단자(검정색전선)는 차체철재에 연결하여 주시고, 차체에 연결된 나사가 없는 경우는 차체에 별도로 나사를 박아 연결하여 주십시오.

※ 참조 : 차체 철재가 아닌 데쉬보드 등 플라스틱류에 연결한 경우는 전원이 들어오지 않습니다.

4. 정상 작동 확인 후 설치 마무리하기

본체에 전원케이블을 연결한 후 정상 동작 여부를 확인하여 주시고, 정상 동작하면 케이블을 보이지 않게 깔끔하게 정리하고, 설치를 마무리합니다.

※ 제품 설치시에는 해당 설치 방법 설명을 참조하여 설치하여 주시거나, 설치 전문기술자의 도움을 통해 설치하여 주십시오.

※ 3단 전원 스위치 안내
 ① N - 주차모드시 설정된 차단 전압 및 시간까지 제품 동작
 ② ACC - ACC ON일 때, 즉 시동이 켜진 상태에서만 제품 동작
 ③ OFF - 제품 전원 차단(영상 녹화 증지)

### 외장 GPS 연결 방법 및 사용 시 주의사항

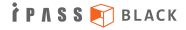

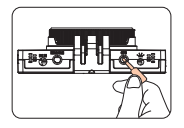

#### 외장 GPS(별매품) 설치 방법

외장 GPS 연결 단자를 블랙박스 GPS 포트에 연결해 주십시오.
 GPS를 부착함 곳에(차량 앞 유리) 이물질 등을 깨끗이 청소하고 양면 테이프를 제거 후 부착합니다.

\* 외장 GPS 사용 시 주의사항

1. GPS는 기후조건(구름이 많이 낀 날, 눈/비 오는 날 등)이나, 주변 지형(고층빌딩 주면, 고가도로 아래, 터널이나 지하차도, 지하주차장) 통과 시 수신 상태가 불안할 수 있습니다.

2. GPS 수신이 불량하여도 제품의 영상 녹화 기능은 정상 동작합니다.

3. 제품 구입, 처음 사용하거나 장시간 사용하지 않은 경우, GPS 연결이 다소 시간이 소요될 수 있습니다.

4. 차량 전면 유리에 짙은 썬팅이나 금속 성분의 코팅이 되어있는 경우 GPS 수신 장애가 발생할 수 있습니다.

5. 차량내 GPS 신호를 방해하는 전자파가 발생되는 장비가 설치된 경우 수신 장애가 발생할 수 있습니다.

(일부 무선 시동 경보기, 일부 MP3, CD플레이어 등)

6. GPS를 연결하면 차선이탈방지(LDWS), 전방추돌경고(FCWS), 앞차출발알림(FVSA), 주행 속도 표시 등 다양한 기능을 이용하실 수 있습니다.

### 외장 보조라이트 연결 방법 및 사용 시 주의사항

외장 보조라이트는 사물 식별이 어려운 야간 환경에서도 우수한 품질의 영상을 기록할 수 있는 획기적인 블랙박스 영상 기록 보조 제품입니다.

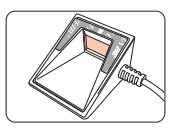

#### 보조라이트(옵션품) 연결 방법

- 1. 보조라이트의 부착 위치를 결정합니다. 제품과 가깝게 설치할수록 어두운 상황에서 충분한 광량을 확보할 수 있습니다.
- 2. 부착할 곳(차량 앞유리)의 이물질 등을 깨끗이 청소하고 양면테이프 보호 필름을 제거 후 부착합니다.

#### ※ 외장형 보조라이트 사용 시 주의사항

- 1. 제품 설치 전 본체 우측의 丶\_\_\_\_ 아이콘이 위치한 전원 포트에 보조라이트 전원 책을 연결하여 제품의 정상 동작을 확인합니다.
- 2. 메뉴 > 블랙박스 관리 > 부가기능 > NIGHT VISION 동작점검을 터치합니다.
- 3. 동작점검 아이콘 터치 시 보조라이트가 1초간 점등되었다가 꺼집니다.
- 4. LED를 통해 빛을 발산하는 제품이므로 차량 앞유리에 짙은 썬팅이 되어 있을 경우 광량이 부족해 질 수 있습니다.
- 5. 보조라이트는 주변 밝기에 따라 연동되어 동작합니다. 그러므로 지하주차장 등 어느 정도의 밝기가 유지되는 환경에서는 켜지지 않습니다. 제품이 점등되지 않는다고 의심되시는 경우 동작점검 기능을 통해 점등 여부를 사전에 점검해보시기 바랍니다.

### 영상 녹화 방식 - 상시녹화 / 주차녹화 / 이벤트 녹화

#### 1. 상시 녹화 : (파일 종류 : N)

차량의 전원을 KEY-ON이나 시동을 걸면 부팅화면이 표출되며 부팅을 진행합니다.
 부팅이 완료되고 음성안내 후 상시 녹화가 시작됩니다.

#### 2. 주차 녹화 : 파일 종류(모션 감지 : P, 충격 감지 : E)

차량의 전원을 KEY-OFF하면 자동으로 주차모드로 진입합니다.
 주차석적에 따라 축격이나 무셔 같지 시 이벤트 파잌이 녹하된니다

② 수자실성에 따라 중격이나 보선 감시 시 이멘트 파일이 폭화됩니다.

※ 주차녹화 모드일 때 녹화된 이벤트 파일이 있다면 상시녹화 모드로 전활될 때 LCD화면에 알림창이 나타납니다.

※ 주차모드 녹화 중 충격과 미세한 충격과 움직임에는 영상이 녹화되지 않을 수 있습니다.

(주차설정에서 충격과 모션 민감도 설정이 가능합니다.)

※ 주차모드 "끄기"로 설정한 경우 상시녹화 모드로 지속 녹화하며, 차단 전압값과 차단 전압 시간 설정값에 따라 녹화가 종료됩니다.

#### 3. 이벤트 녹화 (파일 종류 : E)

상시 녹화 모드나 주차 녹화 모드일 때 차량에 충격이 감지되면 이벤트 녹화가 시작됩니다.
 (영상 녹화 원리에 대한 이해 16페이지 참조)

İΡΛSS 🕅 BLACK

본 제품은 상시 녹화방식을 기본으로 영상을 저장합니다. 단, 영상녹화 당시의 상황별로 주행 중 일반녹화/주행 중 이벤트 녹화/ 주차모드 중 이벤트 녹화로 구분하여 환경설정에 설정된 메모리 할당에 따라 저장합니다. 할당된 메모리를 초과하는 경우 오래된 영상부터 순차 삭제하거나 일괄 삭제하여 새로운 영상을 저장합니다. 자세한 내용은 아래 내용을 참조하여 주십시오.

#### 1. 시간순 삭제

녹화 당시의 상황별 (주행 중 일반녹화 및 주행 또는 주차모드 중 이벤트 녹화)로 구분없이 녹화 영상의 용량이 메모리카드의 용량을 초과하는 경우 오래된 영상을 삭제하여 새로운 영상을 저장하는 녹화 방식입니다.

#### 2. 파일 종류별 삭제

영상 파일은 환경설정에 따라 녹화 당시의 상황별로 일반 녹확(N)와 이벤트 녹화(E). 주차 녹화(P)의 녹화 순서대로 혼합되어 저장됩니다. 메모리카드 용량이 빈 상태에서(신규 구매 또는 포맷 완료 후) 일반 녹확(N)와 이벤트 녹화(E). 주차 녹화(P)를 메모리카드 용량이 팩 철때까지 녹하하고 꽉 찬 상태에서 파일 종류별 설정값 비율에 맞춰 비율이 초과된 종류의 오래된 영상부터 삭제합니다. 예를 들어 파일 종류별 설정값을 일반 녹확(30%),이벤트 녹화(40%), 주차녹화(30%) 설정을 하고 녹화 진행하여 영상이 일반 녹확(60%), 이벤트 녹화(30%), 주차 녹화(10%)의 비율로 메모리카드가 꽉 차게되면 이벤트 녹화나 주차 녹화가 추가 발생시에 일반 녹화 파일이 30%가 될때까지 오래된 영상을 차례로 삭제하고 이벤트 녹화나 주차 녹화 파일 비율에 맞게 영상이 저장됩니다. (주행 시 충격감지 및 주차모드 설정값이 모두 "끄기"로 되어 있는 경우에는 할당 공간 비율을 설정할 수 없습니다.

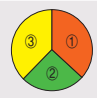

상 시: 주행 중 일반 녹화 파일의 저장 용량을 설정합니다.
 이벤트: 주행 중 발생된 이벤트 녹화 파일의 저장 용량을 설정합니다.
 주 차: 주차모드 중 발생된 이벤트 녹화 파일의 저장 용량을 설정합니다.

※ 이벤트 녹화 파일의 경우 녹화 파일 저장단위를 기준으로 영상 녹화 개시 5초이내에 발생한 경우, 이전의 정황 영상을 보여주기 위해 이전 녹화 파일이 함께 이벤트 기록됩니다. 또한 영상 녹화 파일 5초전에 발생한 경우 이후의 정황 영상을 보여주기 위해 직후 녹화파일이 함께 이벤트 기록됩니다.

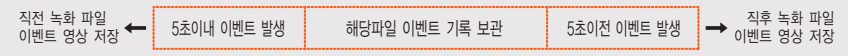

İΡΛSS 🛐 BLACK

포맷패스(Format Pass)란? SD커드를 안전하게 최대 수명만큼 사용하도록 하기 위해 아이페스블랙에서 독자 개발한 새로운 방식의 포맷 프리 기능 입니다. 가존에 주로 사용되던 FAT 방식 파일시스템은 SD커드 오류 방지와 수명 관리를 위해 1~2주에 1회 정도는 주기적인 포맷 관리가 필요했습니다. 반면, 1세대 포맷 프리 방식인 TAT 등의 파일시스템 방식은 주기적인 포맷 관리에 번거로움은 없으나, 대신 대부분 재조사 저제 개발 파일시스템이기 때문에 윈도우 파일탐색가 등에서 파일 확인이 불가능하고, 일반적인 동영상 재생 프로그램도 이용하지 못하여 전용 프로그램을 써야만 확인이 가능한 번거로움이 있었습니다. 이와 달리, 아이페스블랙만의 독자적인 기술이 집만된 Format Pass 가능은 자체 개발 파효율의 저장 방식을 이용하여 주기적인 포맷 관리 입이도 SD카드 오류 발생하는 방지하고 SD카드의 수명을 최대한으로 사용할 수 있는 가능이며, 특히 별도의 영상 변환이나 전용 프로그램이 없이도 TAT 대성 프로그램 등을 통해서도 수월하게 녹화 영상들을 확인할 수 있습니다.

| 저장방식        |         | 장 점                                                          |                                                                                                | 단 점     |                                                                                    |  |  |  |
|-------------|---------|--------------------------------------------------------------|------------------------------------------------------------------------------------------------|---------|------------------------------------------------------------------------------------|--|--|--|
| FAT 파일시스템   | 편의성이 좋음 | 1. Windows 탐색기 등에서 간편하게 파일 확인<br>2. 전용 PC 뷰어 프로그램이나 일반 동영상 플 | 및 재생<br>레이어에서 재생 가능                                                                            | 번거로움    | 1. 오류 방지와 수명 관리를 위한 1~2주 1회의 포맷 관리가 필요함<br>2. 갑작스러운 전원 종료 등의 경우 일부 데이터 손실 확률이 있음   |  |  |  |
| TAT 파일시스템   | 동작 안정성  | 1. 별도의 파일시스템으로 갑작스러운 종료에도<br>2. 포맷이 필요 없어 SD카드 오류 발생 가능성     | - 데이터 손실 확률 낮음<br>이 낮음                                                                         | 편의성이 낮음 | 1. 자체 개발 파일시스템으로 Windows 탐색기 등에서 파일 확인 안됨<br>2. 전용 PC 뷰어 프로그램 등을 통해서만 저장된 영상 확인 가능 |  |  |  |
| Format Pass | FAT+T/  | AT+아이패스블랙 자체 기술력                                             | 포맷 프리 시스템의 안정성과 장점을 유지하면서 FAT 파일시스템의 장점은 그대로 구현<br>Windows 탐색기나 일반 동영상 플레이어에서도 편리하게 재생 및 확인 가능 |         |                                                                                    |  |  |  |

### 녹화시간 안내

| 구 분  | ITB-5000FHD |          |  |  |  |  |  |  |
|------|-------------|----------|--|--|--|--|--|--|
| 녹화모드 | 2채널         | 1채널      |  |  |  |  |  |  |
| 16G  | 2시간 31분     | 3시간 55분  |  |  |  |  |  |  |
| 32G  | 5시간 6분      | 7시간 58분  |  |  |  |  |  |  |
| 64G  | 10시간 8분     | 15시간 50분 |  |  |  |  |  |  |

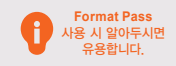

아래와 같은 경우에는 기기 동작 시 SD카드 포맷 안내가 나오니, 시스템 안정화를 위해 포맷해 주시기 바랍니다. 1. 전용 PC 뷰어 프로그램에서 영상 녹화 해상도나 프레임 수를 변경 후 기기에 적용하시는 경우 2. Windows 탐색기나 전용 PC 뷰어 프로그램 등에서 영상 확인 후 임의로 파일을 개별 삭제 후 기기에 끕으신 경우 3. PC에서 전용 PC 뷰어 프로그램을 사용하지 않고 포맷하는 경우

### LCD 구성 - 프리뷰 & 메인 메뉴

#### 1. 프리뷰

- 현재 녹화하고 있는 영상을 실시간으로 보여줍니다.

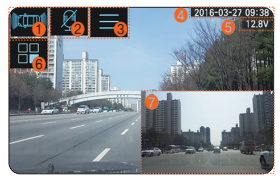

#### 〈안전운행 기능(ADAS) OFF일 때〉

① 전/후방 프리뷰 영상 전환
 ② 음성 녹음 ON/OFF
 ③ 메인 메뉴 진입
 ④ 현재 시간 안내

⑤ 차량 전압 안내 ⑥ 후방 PIP 화면 이동 ⑦ 후방 Live 영상

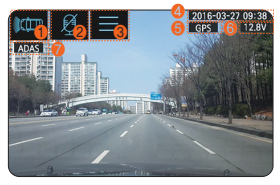

〈안전운행 기능(ADAS) ON일 때〉

| ① 전/후방 프리뷰 영상 전환 | ⑤ 외장 GPS 연결 표시        |
|------------------|-----------------------|
| ② 음성 녹음 ON/OFF   | ⑥ 차량 전압 안내            |
| ③ 메인 메뉴 진입       | ⑦ 안전운행 기능(ADAS) on 표시 |
| ④ 현재 시간 안내       |                       |

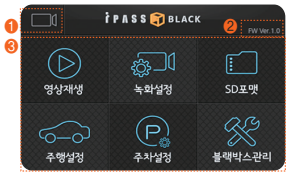

#### 2. 메인 메뉴

- 제품의 환경설정 변경 및 녹화 영상 재생 등 다양한 부가기능의 설정이 가능합니다.
- ① 프리뷰 화면으로 이동
- ② 펌웨어버전
- ③ 각 메인 메뉴(상세 설명은 각 메뉴에 대한 설명 페이지 참조)

# LCD 상세 메뉴 - 영상 재생 🕥

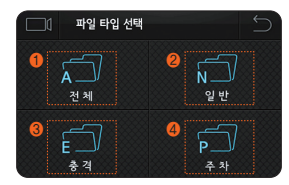

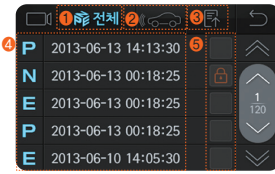

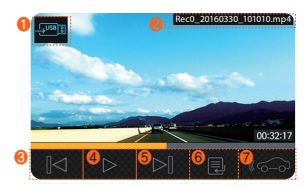

▶ 파일 타입 선택하기 ① 모든 녹화 파일리스트 ② 상시 녹화 파일 리스트 ③ 충격 이벤트 녹화 파일 리스트 ④ 주차 녹화 파일 리스트

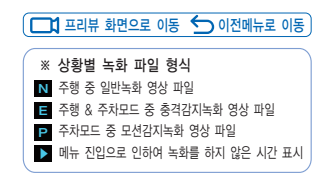

#### 영상 재생하기

- 파일 타입 선택해서 원하는 파일 타입을 터치하여 재생목록 화면(좌측 이미지 참조)으로 진입 후 원하시는 파일을 선택하면 영상이 재생 됩니다.

① 파일 타입 안내

- ② 전방 또는 후방 영상으로 정렬
- ③ 오름차순/내림차순으로 정렬
- ④ 녹화 파일리스트 안내창
- ⑤ 보호 파일 잠금 설정 체크
- ※ 보호 파일은 최대 10개까지 설정 가능하며 설정된 파일은 지워지지 않습니다. 단 SD카드 포맷시에는 삭제 되오니 유의 하시기 바랍니다

### ▶ 영상 재생 화면 세부기능

① USB 연결 표시 (\*\* USB 백업 기능으로 상세 내용은 20페이지 참조 바랍니다.) ② 재생 파일의 파일명 안내 ③ 이전 파일 바로 재생 ④ 재생중 멈춤 ⑤ 다음 파일 바로 재생 ⑥ 녹화 파일 리스트 안내창으로 이동

⑦ 재생 중 파일의 같은 시간에 녹화된 전방 또는 후방 파일로 변경하여 재생

#### 더 이상 사고 영상이 최신 녹화영상에 덮어쓰기 되어 확인하지 못하는 불편함을 되풀이하지 마세요.

USB 백업 기능은 아이패스블랙만의 독자적인 기술로 개발된 고객 편의 특허 기능으로, 기존의 블랙박스 제품들이 SD카드에 녹화되어 있는 중요 데이터를 확인하기 위해 메모리카드를 제품에서 분리하여 PC가 있는 집, 사무실로 이동해야 하거나, 번거로운 절차를 거쳐 보험사, 경찰서 등에 제출해야 했던 불편함을 해결하여 어디서나 쉽게 구할 수 있는 USB 메모리 저장장치를 이용해 활용하고자 하는 녹화영상을 손쉽게 즉석에서 백업 복사하여 보관하거나 스마트폰 등에서 바로 확인 및 전송 등으로 활용할 수 있습니다.

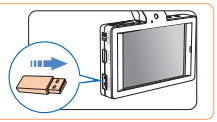

### 사용 방법

1. 제품 좌측 USB 포트에 USB 메모리를 꼽으면 정상적인 메모리인 경우 인식 안내메시지가 나옵니다. 2. 메뉴·영상재생 메뉴로 들어간 후 녹취영상을 확인합니다. 3. 재생 중에 필요한 영상이라고 판단되면 좌측 상단의 USB 백업 아이콘을 클릭합니다. 4. 복사가 완료되면 USB 메모리의 영상을 스마트폰이나 PC 등에서 지유롭게 활용할 수 있습니다. 5. FAT32 파길시스템만 인식되디 인식되지 않는 USB 메모리는 파일시스템을 확인하세요.

#### ◆ USB 메모리 연결 시 팝업메시지에 따른 해결 방법

| 팝업메시지                               | 해결 방법                                                                                                    |
|-------------------------------------|----------------------------------------------------------------------------------------------------|
| USB 메모리의 용량이 부족합니다.                 | 연결한 USB 메모리의 파일시스템은 정상 인식 되었으나 용량이 부족한 경우입니다.<br>USB 메모리의 필요 없는 파일을 삭제하여 용량을 확보한 후 다시 꼽아주세요.                                                                                        |
| USB 메모리의 파일시스템이<br>유효하지 않습니다.       | 1, ITB-5000FHD 제품에서는 FAT32 파일시스템만 인식이 됩니다.<br>2. USB 메모리의 파일시스템이 FAT인 경우입니다.<br>3. 당사에서 제공하는 전용 뷰어 프로그램에서 1회 포맷 후 사용하세요.                                                            |
| USB 메모리가 인식되지 않습니다.<br>다시 연결 해 주세요. | 1. 64GB 이상 음량의 USB인 경우 NTFS-1 exFAT으로 포맷되어 있어 인식되지 않습니다<br>2. 당시에서 제공하는 전용 뷰어 프로그램에서 뉍 포맷 후 사용하세요.<br>3. 만약 포맷 후에는 같은 에 NU지가 방법되면 USB 메모리가 순상된 경우 입니다.<br>다른 USB 메모리를 사용해 주시기 버립니다. |

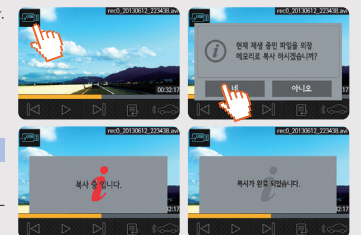

※ 일부 USB 메모리의 경우 전원이 계속 장시간 공급되면 과잉 발멸 등으로 제품이 순상되는 경우가 있습니다. 백업하지 않을 때에도 USB메모리를 계속해서 꼽아둔 채로 주행하지 마십시오. USB 백업 가능은 중요 데이터를 백업할 필요가 있는 경우에만 사용하시기 바랍니다.

# LCD 상세 메뉴 - 녹화 설정 🗊 및 SD포맷 💼

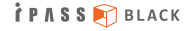

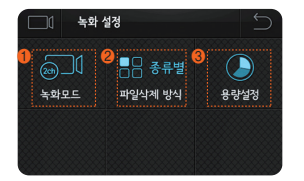

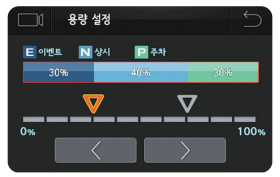

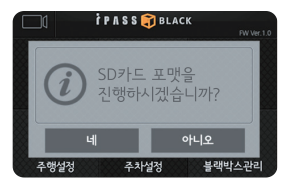

#### ▶ 녹화 설정

① 녹화모드 - 1채널 / 2채널 녹화 모드를 설정합니다. (1채널 : 전방, 2채널 전/후방)

② 파일삭제 방식 - 녹화 파일의 삭제 방식을 설정합니다.

③ 용량설정 - 삭제 방식을 "종류별" 로 설정한 경우에 각 파일의 저장 용량을 설정합니다. (설정 방법은 아래 내용 참조하여 주시기 바랍니다.)

#### ▶ 용량설정

 - 삭제방식을 "종류별" 로 설정한 경우에 SD메모리카드의 이벤트, 상시, 주차 파일의 각각의 용량 설정이 가능합니다.

#### ※ 참조

- ① 이벤트 : 주행 & 주차모드 중 충격감지 파일
- ② 상시 : 주행모드 중 일반 녹화 파일
- ③ 주차 : 주차모드 중 모션감지 파일

#### ▶ SD 포맷

- SD카드에 저장된 영상 파일을 포맷합니다.

※ 설정된 보호 파일도 삭제 되니 필요 시 PC나 기타 저장매체에 백업 후에 포맷 하시기 바랍니다.

# LCD 상세 메뉴 - 주행설정 주

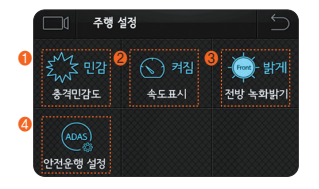

#### ▶ 주행 설정

- ① 충격민감도 : 주행 중 충격 감도를 설정합니다.
- ② 속도표시 : 녹화영상에 속도 표시 여부를 설정합니다. (단, 외장 GPS를 연결하여야 합니다.)
- ③ 전방 녹화밝기 : 전방카메라의 녹화 밝기를 설정합니다.
- ④ 안전운행 설정(ADAS): 차선이탈방지(LDWS), 전방추돌경고(FCWS), 앞차출발알림(FVSA)을 설정합니다. (단, 외장 GPS를 연결하여야 합니다.)

상세 설정 방법은 아래내용과 다음페이지를 참조하여 주시기 바랍니다.

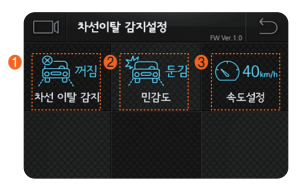

#### ▶ 차선이탈감지 설정(LDWS)

- ① 차선 이탈 감지 : 차선 이탈 감지 사용 여부를 설정합니다.
- ② 민감도 : 차선 이탈 감지 민감도를 설정합니다.
- ③ 속도 설정 : 경고 알림 시작 속도를 설정합니다.

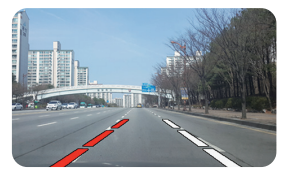

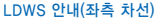

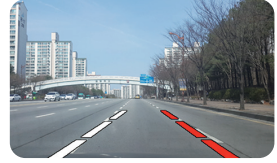

LDWS 안내(우측 차선)

# LCD 상세 메뉴 - 주행설정 🔤 (계속)

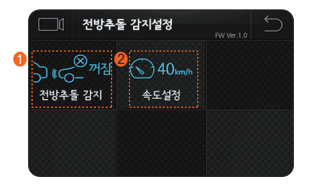

▶ 전방추돌경고(FCWS)

1) 전방추돌 감지 : 전방추돌 감지 사용 여부를 설정합니다.
 2) 속도설정 : 경고 알림 시작 속도를 설정합니다.

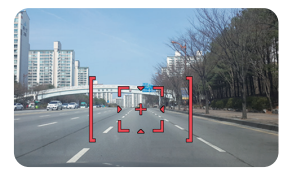

FCWS 안내(위험)

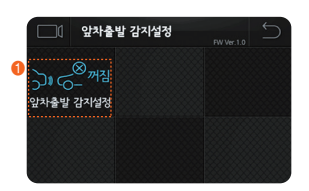

▶ 앞차출발감지 설정(FVSA)

① 앞차출발 감지 설정 : 앞차 출발 감지 사용 여부를 설정합니다.

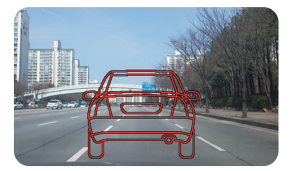

FVSA 안내

İΡΛSS 🕅 BLACK

İΡΛSS 🛐 BLACK

차량용 주행영상 기록장치에서 안전운행 보조기능(ADAS)은 현재 촬영되고 있는 전방 화면 데이터를 분석 가공하여 작동합니다. 속도 데이터를 작동의 기준으로 삼기 때문에 외장 GPS가 연결되어 속도가 측정될 때만 작동합니다. 또한 전방 화면 데이터에 영향을 주는 야간, 우천 시, 노면이나 차선의 훼손, 눈길 등의 주행 환경에서는 ADAS 기능이 정상적으로 작동하지 않을 수 있으므로 안전한 차량 운행의 보조적인 목적으로 이용하시기 바랍니다.

1. 정확한 안전운행 기능(ADAS)을 위해 30Km/h 이상으로 1분이상 주행하면 자동 캘리브레이션이 실행됩니다. 자동 캘리브레이션이 완료되면 아래와 같이 팝업 메시지가 LCD에 표시 됩니다.

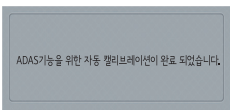

2. 안전운행 기능(ADAS) 사용시 기능의 정확한 화면값을 계산하기 위해 후방 PIP 사용이 제한됩니다.

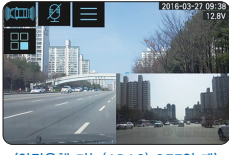

〈안전운행 기능(ADAS) OFF일 때〉

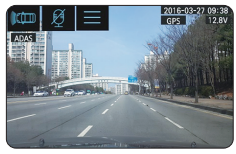

〈안전운행 기능(ADAS) ON일 때〉

- 3. 전방추돌경고(FCWS)는 내 차량이 설정한 속도 이상으로 주행 시 앞 차량과의 일정 거리 이내의 조건에서 내 차량의 속도가 증가 상태일 때 알림이 발생합니다.
- 4. 앞차출발감지(FVSA)는 내 차량이 정지한 상태에서 앞 차량이 출발 후 일정 속도 이상으로 주행하는 경우에 알림이 발생하며, 앞 차량이 화물차, 버스 등 승용 이외의 형태이거나 저속 운행하는 경우 등에는 작동하지 않을 수 있습니다.

# LCD 상세 메뉴 - 주차설정 💽

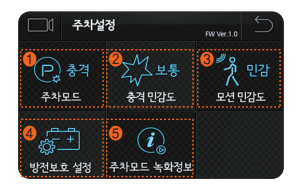

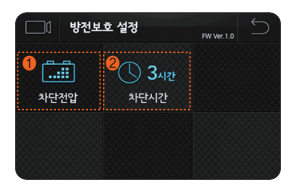

### 주차설정

- ① 주차모드 설정 : 주차모드의 진입 여부 및 충격&모션모드를 설정합니다.
- ② 충격민감도 : 주차모드 중 충격민감도를 설정합니다.
- ③ 모션민감도 : 주차모드 중 모션민감도를 설정합니다.
- ④ 방전보호 설정 : 차량 배터리 방전 예방을 위한 차단전압 및 차단시간을 설정합니다. (상세 내용 아래 내용을 참조하여 주시기 바랍니다.)
- ⑤ 주차모드 녹화정보: 가장 최근 주차모드의 정보를 확인할 수 있습니다. (주차모드 진입시간, 해제시간, 충격&모션 파일개수 확인 및 영상 바로가기)

#### ▶ 방전보호 설정

 차단전압 : 주차모드 중 차단전압을 설정합니다. (상세 내용 아래 내용을 참조하여 주시기 바랍니다.)
 차단시간 : 주차모드 중 차단시간을 설정합니다.

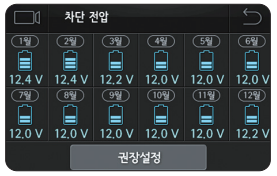

### ▶ 차단전압

④ 권장설정:계절별 권장 기본 차단값 설정
 ⑥ 사용자 설정: 사용자 임의로 차단값 설정
 ⓒ 일괄설정: 01~12월까지 일괄 차단값 설정
 ④ 꺼짐: 차단 전압 사용 안함

#### ※ 차단전압관련 주의 사항 차단 전압 "꺼집" 또는 "1,0/" (22,0/) : 블랙박스 전용(보요) 배터리를 정착하여 사용할 경우에 설정 하여 사용해 주십시오. 보조배터리 사용 이외의 경우에는 방전될 수 있으니 11.8/ 이상의 설정 값을 사용하시기 바랍니다. 오사용으로 인한 차량배터리 방전은 당사에서 책임지지 않습니다.

# LCD 상세 메뉴 - 블랙박스 관리 🛠

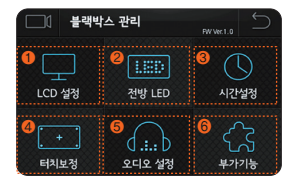

#### ▶ 블랙박스 관리

① LCD 설정: 사용자의 환경에 맞게 LCD의 환경 설정이 가능합니다.
 ② 전방 LED: 전방 LED에 설정한 전화번호 입력, 표시 목록 선택, 표시 방법등을 설정합니다.
 ③ 시간설정: 영상 녹화 실제 시간과 기록된 시간의 차이가 발생할 경우 시간 수정이 가능합니다.
 ④ 터치보정: LCD 좌표를 보정하여 수정합니다.

⑤ 오디오 설정 : 오디오 관련된 환경설정 값을 변경합니다.

⑥ 부가기능 : 사용자 설정 데이터 초기화, 자가진단, 외장 보조라이트 동작점검등 부가기능을 사용합니다.

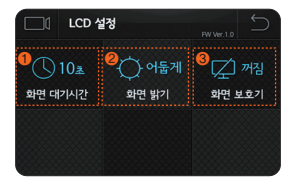

#### ▶ LCD 설정

- ① 화면대기시간 : 화면대기시간(LCD 자동 꺼짐)을 설정합니다.
- ② 화면밝기 : 화면밝기를 설정합니다.
- ③ 화면보호기 : 화면보호기 표출 여부를 설정합니다.

#### ※ 화면 보호기는 타입 A, B 2종류 중 선택할 수 있습니다.

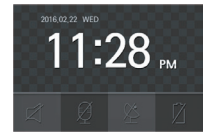

〈타입 A〉

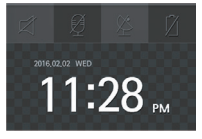

〈타입 B〉

# LCD 상세 메뉴 - 블랙박스 관리 🔀 (계속)

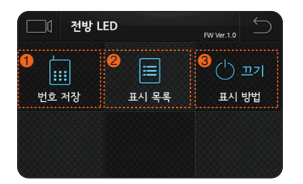

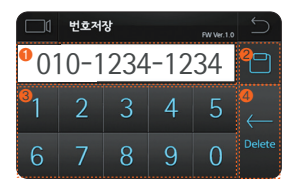

### 

#### ▶ 전방 LED

- 번호 저장: 전방 LED에 전화번호 표출을 원하는 경우 제품 본체에서 직접 설정이 가능합니다. 저장목록은 최대 20가지를 설정할 수 있으며 영문이나 기호는 전용PC플레이어에서 설정이 가능합니다.
- ② 표시목록 : 저장된 설정 목록 중 표시할 목록을 선택하여 전방 LED에 표출합니다.

중복해서 선택이 가능합니다. (아래 설명 참조 바랍니다.)

③ 표시방법 : 표시목록에서 설정한 목록 중 표시 방법을 설정하며 "순차 ➡ 랜덤 ➡ 기본 ➡ 꺼점" 으로 설정이 가능합니다.

#### A 번호저장

- ① 입력 전화번호 표출 안내창
- ② 입력 전화번호 저장
- ③ 전화번호 입력 자판
- ④ 전화번호 입력 시 수정 버튼

#### B 표시목록

- ① 선택한 표시목록 삭제
- ② 선택한 표시목록 전방 LED 설정으로 저장
- ③ 전화번호 표시방법(순차 또는 랜덤)
- ④ 저장된 표시목록 안내창
- ⑤ 저장된 번호 선택창

İΡΛSS 🕅 BLACK

# LCD 상세 메뉴 - 블랙박스 관리 🔀 (계속)

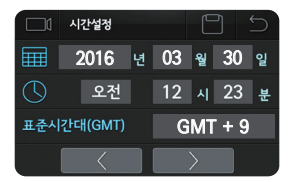

#### 시간설정

외장 GPS 미장착시 영상 녹화 당시의 실제시간과 기록된 시간이 차이가 발생하는 경우
 (시간 오류 발생 시) 시간 수정이 가능합니다. 또한 표준시간대(GMT) 시간도 해당 국가에 맞게 시간 수정이 가능합니다.

İΡΛSS 🕅 BLACK

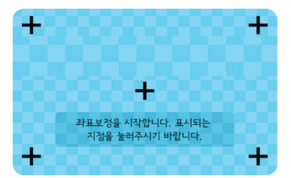

#### ▶ 터치보정

- LCD 터치 시 좌표값이 잘못되어 터치가 원할하지 않은 경우 터치보정 메뉴를 통해 좌표를 보정하여 수정이 가능합니다.
  - ※ 참조: 터치 불량으로 터치보정 메뉴 설정이 불가 시 프리뷰 화면에서 LCD 화면을 3초이내 연속 5회이상 터치하면 터치보정 메뉴로 자동으로 이동합니다.

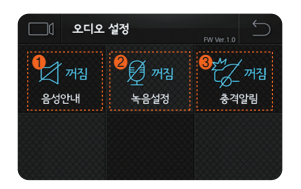

#### ▶ 오디오 설정

- ① 음성안내 : 음성안내의 볼륨을 조절합니다.
- ② 녹음설정 : 음성녹음의 볼륨을 조절합니다.
- ③ 충격알림 : 충격감지 시 충격알림 여부를 설정합니다.

※ 참조: 음성안내 볼륨과 녹음 볼륨이 모두 "크게"로 설정된 경우 안내음성이 크게 녹음되어 재생 시 매우 크게 들릴 수 있으며 주변의 작은 소리까지 증폭 녹음되어 잡음이 섞여 재생될 수 있습니다.

# LCD 상세 메뉴 - 블랙박스 관리 🔀 (계속)

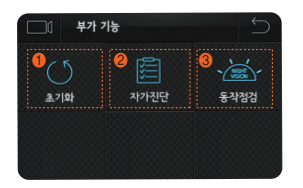

▶ 부가기능

 초기화: 사용자 설정 데이터 초기화 진행 여부를 설정합니다. 초기화 설정 진행 시 LCD 저장목록, 각종 환경 설정값이 초기화 됩니다.

※ 녹화설정 : 녹화모드에서 1채널로 설정 시 초기화 하면 녹화된 영상도 삭제 되오니 필요 영상은 미리 백업하시기 바랍니다.

② 자가진단: 제품의 상태를 자동점검하고 이상유무 및 점검 필요 항목에 대한 결과를 메시지로 표출하여 줍니다.

③ 나이트비전 동작점검 : 터치 시 외장 나이트비전이 1초간 켜지며 동작 상태를 점검할 수 있습니다.

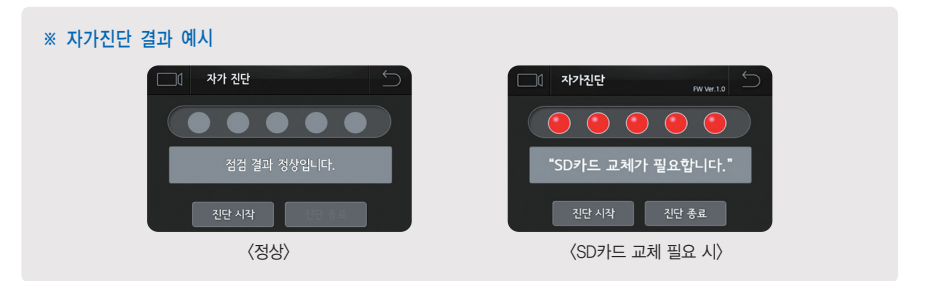

# 전용PC플레이어 사용하기

#### 전용PC플레이어는 아이패스 블랙 홈페이지(www.ipassblack.co.kr)에 접속하여 다운로드 하십시오.

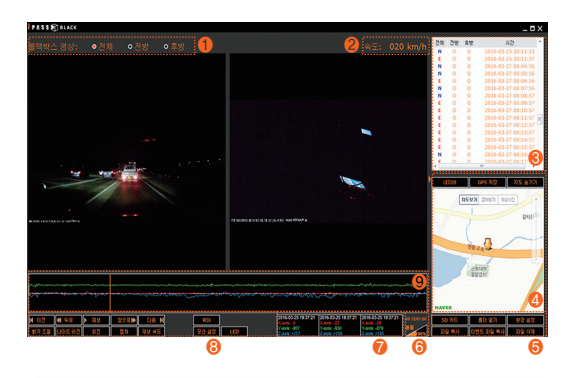

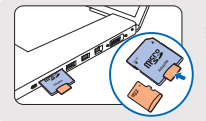

30

#### ※ Micro SD카드 PC에 연결하기

Micro SD카드를 본체에서 분리하여 Micro SD카드 아답터에 삽입 후 그림과 같이 컴퓨터의 USB단자에 연결합니다.

#### (전용PC플레이어 화면 상세 설명)

- 녹화 영상 출력 방식 : 녹화영상을 전체/전방/후방 선택하여 화면에서 출력 가능합니다.
- ② 속도표시 : 외장 GPS 연결 시 속도가 표시됩니다.
- ③ 녹화 영상 목록 : 녹화된 영상 목록을 나타냅니다. (상세 설명 31페이지 참조)
- ④ 지도표시:GPS를 통해 기록된 차량의 위치를 포털 사이트의 지도 서비스를 자동으로 연동하여 실시간 확인이 가능합니다. 단, 주행 시 GPS가 수신되었고 PC에 인터넷이 연결되어야 합니다.
- ⑤ Micro SD카드 및 파일 관리하기
  - (상세 설명 31페이지 참조)
- ⑥ 음성 볼륨 조절 : 녹화된 영상의 음성 볼륨을 조절합니다.
- ⑦ 3축 가속도 센서 값 : 가속도 센서 값을 나타냅니다.
- ⑧ 영상 재생 메뉴 : 상세 설명 32페이지 참조
- ③ 3축 가속도 센서 그래프 : 이벤트 발생시의 전후,상하, 좌우의 충격 감도를 나타냅니다.

#### 녹화 영상 목록 재생하기

| 전체 | 전방🕗 후방 |   | 시간 📀                |
|----|--------|---|---------------------|
| N  | 0      | 0 | 2015-01-15 13:47:36 |
| N  | 0      | 0 | 2015-04-30 13:50:36 |
| N  | 0      | 0 | 2015-04-30 13:52:36 |
| N  | 0      | 0 | 2015-04-30 13:57:36 |
| N  | 0      | 0 | 2015-04-30 14:01:36 |
| N  | 0      | 0 | 2015-04-30 14:03:36 |
| N  | 0      | 0 | 2015-04-30 14:08:36 |
| N  | 0      | 0 | 2015-04-30 21:05:43 |
| N  | 0      | 0 | 2015-04-30 21:06:43 |

- 1. 우측 녹화 영상 목록에서 상단 파일부터 재생을 시작합니다.
- 2. 원하는 파일을 더블클릭하면 해당 파일이 재생됩니다.
- 3. 녹화 영상 목록 상단의 각 메뉴를 클릭하시면 영상 목록 정리가 가능합니다.
  - ① 녹화영상의 상태를 기준으로 각 4가지로 구분하여 정렬합니다.
    - (상태:전체 / 일반 / 이벤트 / 주차 )
  - ② 전·후방 영상 녹화 파일 유무를 표시합니다.
  - ③ 영상 녹화 날짜와 시간을 표시합니다.

#### Micro SD카드 및 파일 관리하기

| 버튼        | 기능                    | 상세 설명                                                                                     |
|-----------|-----------------------|-------------------------------------------------------------------------------------------|
| SD 카드     | Micro SD메모리카드<br>선택하기 | 재생을 원하는 녹화 영상이 저장된 Micro SD메모리카드를 선택하여 영상을 재생하거나, 선택된<br>Micro SD메모리카드 포맷, 오류검사 등이 가능합니다. |
| 폴더 열기     | 녹화영상 불러오기             | PC에 저장된 녹화 영상을 불러옵니다.                                                                     |
| 환경설정      | 환경설정                  | 제품의 환경설정값을 변경할 수 있으며, 세부설명은 35~39페이지 내용을 참조하여 주십시오.                                       |
| 파일 복사     | 복사                    | 선택한 영상을 설정된 파일 저장 경로로 저장합니다.*                                                             |
| 이벤트 파일 복사 | 이벤트 영상 저장             | 이벤트 표시가 된 모든 영상을 설정된 파일 저장 경로로 저장합니다. *                                                   |
| 파일 삭제     | 삭제                    | 선택한 녹화 영상을 삭제합니다.                                                                         |

\* 파일 저장 경로는 PC플레이어 환경설정에서 "일반설정" 메뉴에서 변경이 가능하며, 기본 설정은 PC의 바탕화면에 HD-BLACKBOX 폴더를 자동 생성하도록 설정되어 있습니다.

### 영상 재생 메뉴

- 녹화 영상에 대한 각종 기능을 이용 할 수 있는 메뉴입니다

| 버튼        | 기능               | 상세 설명                                                        |
|-----------|------------------|--------------------------------------------------------------|
| ▶ 이전 다음 ▶ | 재생파일 전/후 이동      | 재생 중인 파일의 이전, 이후 파일을 이동하여 재생됩니다.                             |
| ◀ 뒤로 앞으로▶ | 재생화면 전/후 이동      | 재생 중인 영상을 10초전, 10초후 화면으로 이동하여 재생합니다.                        |
| ▶ 재생      | 재생               | 선택한 영상 파일이 재생됩니다.                                            |
| Ⅱ 멈춤      | 일시정지             | 재생 영상이 일시정지됩니다.                                              |
| 밝기 조절     | 밝기 조절            | 재생 영상의 밝기를 조절합니다.                                            |
| 나이트 비젼    | 나이트비젼(*)         | 파일 재생시 나이트비젼모드로 전환하여 영상을 재생합니다.                              |
| 회전        | 화면 회전            | 촬영한 영상을 상하/좌우 회전하여 재생이 가능합니다.                                |
| 캡처        | 화면 캡쳐            | 재생하던 영상을 순간 캡쳐하여 이미지 파일로 저장합니다.                              |
| 재생 속도     | 재생 속도 조절         | 재생 영상의 재생 속도를 조절합니다.                                         |
| 확대        | 영상 확대(줌)         | 재생 영상을 확대하여 재생합니다.                                           |
| 모션 설정     | 모션 설정            | 주차모드시에 모션 감지 영역을 선택할 수 있습니다.                                 |
| LED       | 전방 무빙시큐리티 LED 설정 | 주차안내표시, 전화번호표시등 다양한 문구를 설정할 수 있습니다.<br>상세 설명은 33페이지 참조 바랍니다. |
| 볼륨 100%   | 볼륨 조절            | 재생 영상의 소리의 크기를 조절합니다.                                        |

### 전방 LED (무빙 시큐리티 LED) 설정하기

| PASS       | 🗑 BLACK                    |      |      |      |   |   |      |   |          |       |   |   |   |   |
|------------|----------------------------|------|------|------|---|---|------|---|----------|-------|---|---|---|---|
| 은서         | 28 <b>()</b>               | 010- | 1111 | 1111 |   |   | \$7) | 1 | 장        | 파일 삭제 | 2 |   |   |   |
| 2          | 010-1111-1111<br>1584-7064 | ۵    |      |      |   | 1 |      |   |          | 1     |   |   |   |   |
|            |                            | 0    | 1    | 2    | 3 | 4 | 5    | 6 | 7        | 8     | 9 |   | * |   |
|            |                            | A    | В    | С    | D | E | F    | G | Η        | I     | J | K | L | Μ |
|            |                            | N    | 0    | Ρ    | Q | R | S    | Т | U        | ۷     | W | Х | Y | Z |
|            |                            | #    | ^    | *    | - |   | +    | × | ÷        | =     | ( | ) | [ | ] |
|            |                            | ·    | '    | "    | : | ! | ?    | Г | L        | ٥     |   | ٥ | ٠ | 5 |
|            |                            | 2    | ۵    | ۲    |   |   |      | V | <b>→</b> | 4     | 1 | ļ | ٦ | π |
| <u>#</u> # | 여격로                        |      |      |      |   | [ | 확인   |   | 취소       |       |   |   |   |   |

#### 〈화면 상세 설명〉

① 리스트 목록 및 순서 변경

저장된 리스트를 보여주며 순서를 변경할 수 있습니다. 표출 방식을 순차로 설정하는 경우에 기본적으로 순서대로 표출하므로 필요시에 리스트 하단의 위로, 아래로 버튼을 활용하여 순서를 변경할 수 있습니다.

#### ② 파일명 저장

입력하는 내용의 파일명을 설정합니다.

③ 파일 내용 표출

파일에 등록되어 있는 내용과 사용자가 입력하는 내용을 표출합니다.

#### ④ 입력 자판

사용자가 원하는 내용을 입력 합니다.

※ 최대 20가지를 저장 할 수 있습니다.

#### 제품이 주차모드 동작할 때 움직임을 감지하여 녹화하는 모션감지 기능 중 움직임 감지가 필요하지 않은 영역을 제외시킬 수 있는 설정입니다.

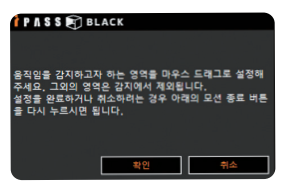

1. 전용PC플레이어 하단의 "모션설정"을 클릭하면 그림과 같은 팝업창이 안내되며 "확인"을 누르면 모션감지 영역을 설정할 수 있습니다.

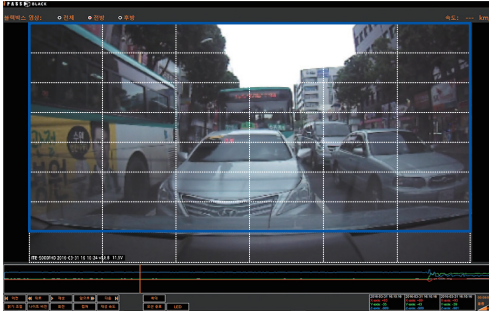

- 설정 하려는 영역을 드래그 하면 빨간 테두리선이 나타나 설정하려는 영역을 표시하여주고 드래드가 완료되면 파란 테두리선이 설정 영역을 표시합니다.
- 설정 영역이 선택이 완료되고 전용PC플레이어 하단의 "모션종료"를 클릭하면 모션 감지 영역 설정이 저장됩니다.

### 전용PC플레이어 환경설정 - 주행 설정

|   | 🛉 P A S S 🗊 BLACK |       |                        |                                                      | Version: 1.0.8 |
|---|-------------------|-------|------------------------|------------------------------------------------------|----------------|
|   | 주행 설정             | 주차 설정 | 일반 설정                  | 전압 설정                                                | 고급 설정          |
| 0 | 전방 녹화 밝기          | ● 보통  | O 밝게                   |                                                      |                |
| 2 | 주행시 충격감도          | ן עם  | ● 둔감                   | ● 보통                                                 | ● 민감           |
| 8 | 영상에 속도표시          | ן ענו | O 켜기                   | lieo Martina de Bara de<br>Mundales da Compositiones |                |
| 4 | 프리뷰 영상            | O PIP | ● 전방                   | <ul> <li>車방</li> </ul>                               |                |
| 6 | 음성 안내             | 0 מין | 최소                     | O 보통                                                 | O 최고           |
| 6 | 음성 녹음             | اتت   | <ul> <li>최소</li> </ul> | ● 보통                                                 | ● 최고           |

| 번호 | 기능       | 설명                                                                                                    |
|----|----------|----------------------------------------------------------------------------------------------------|
| 1  | 전방 녹화 밝기 | 전방카메라의 녹화 밝기를 설정합니다.                                                                                      |
| 2  | 주행시 충격감도 | 주행중의 3축 가속도센서의 민감도를 설정 합니다. "끄기" 로 설정되어 있는 경우에는 주행 중 이벤트파일이 기록되지 않으며<br>파일 종류별 삭제에서 이벤트파일 비율을 설정할 수 없습니다. |
| 3  | 영상에 속도표시 | 녹화 당시 차량의 속도를 영상에 표기합니다. 단, GPS가 정상적으로 수신되어야 하며 수신이 안된 상황에서는 "" 로 표기<br>됩니다. (외장 GPS 장착 시 사용 가능)          |
| 4  | 프리뷰 영상   | 프리뷰 영상의 재생 방법을 설정합니다.                                                                                     |
| 5  | 음성 안내    | 음성 안내 여부 및 볼륨을 설정합니다.                                                                                     |
| 6  | 음성 녹음    | 음성 녹음 여부 및 볼륨을 설정합니다.                                                                                     |

| i | P | ٨ | S | S |        | В | L | A | С | к |
|---|---|---|---|---|--------|---|---|---|---|---|
|   |   |   |   |   | $\sim$ |   |   |   |   |   |

|   | 🛉 P A S S 🗊 BLACK |       |        |              | Version: 1.0.8 |
|---|-------------------|-------|--------|--------------|----------------|
|   | 주행 설정             | 주차 설정 | 일반 설정  | 전압 설정        | 고급 설정          |
| 0 | 주차모드              | וים ס | ○ 충격감지 | ● 충격 + 동작 감지 |                |
| 2 | 주차시 충격감도          | ● 둔감  | ● 보통   | ● 민감         | ● 매우 민감        |
| 3 | 모션 민감도            | ○ 둔감  | ● 보통   | ○ 민감         | ● 매우 민감        |
|   |                   |       |        |              |                |

| 번호 | 기능       | 설명                                                                                                    |
|----|----------|----------------------------------------------------------------------------------------------------|
| 1  | 주차 모드    | 주차 시 자동주차모드 전환여부와 이벤트 녹화방식을 설정합니다. "끄기"로 설정되어 있는 경우에는 주차중에도 주차모드로<br>진입하지 않으며, 파일 종류별 삭제에서 주차파일(P) 비율 설정을 할 수 없습니다. |
| 2  | 주차시 충격감도 | 주차모드 중 3축 가속도센서의 민감도를 설정합니다.                                                                                        |
| 3  | 모션 민감도   | 주차모드 중 움직임 감지의 민감도를 설정합니다.                                                                                          |

### 전용PC플레이어 환경설정 - 일반 설정

|   | 🛉 ΡΛSS 🐑 BLACK |                                           |                        |                        | Version: 1.0.8         |  |
|---|----------------|-------------------------------------------|------------------------|------------------------|------------------------|--|
|   | 주행 설정          | 주차 설정                                     | 일반 설정                  | 전압 설정                  | 고급 설정                  |  |
| 0 | 파일 삭제 방식       | ● 시간순 삭제                                  | 상시 : 50%               | 이벤트 : 30%              | 주차 : 20%               |  |
|   |                | ● 파일 종류별 삭제                               |                        |                        | -:0                    |  |
| 0 | 충격감지 소리알림      | ● 117                                     | <ul> <li>켜기</li> </ul> |                        |                        |  |
| 8 | 표준시간대          | (+09) Seoul,Osaka,Sapporo,Tokyo 🔻         |                        |                        |                        |  |
| 4 | 파일 저장 경로       | C: ₩Users ₩userpc ₩Desktop ₩HD-8LACKBOX ₩ |                        |                        |                        |  |
| 6 | 평웨어 버전         | ITB-5000FHD FW                            | /er 9.8.6              |                        |                        |  |
| 6 | LCD 화면대기시간     | ● 10초                                     | ● 30조                  | ● 60초                  | ● 탑상                   |  |
| 0 | LCD 화면보호기      | O 끄기                                      | ● 타입 A                 | O 타입 B                 |                        |  |
| 8 | LCD 밝기         | ● 어둡게                                     | ● 보통                   | <ul> <li>밝게</li> </ul> | <ul> <li>자동</li> </ul> |  |

| 번호 | 기능         | 설명                                                   |  |
|----|------------|------------------------------------------------------|--|
| 1  | 파일 삭제 방식   | 녹화 영상의 파일 삭제 방식을 설정합니다. 자세한 녹화 원리는 16페이지를 참조하여 주십시오. |  |
| 2  | 충격감지 소리알림  | 차량에 충격 감지로 인한 이벤트파일 기록 시 알림음 안내 여부를 설정합니다.           |  |
| 3  | 표준시간대      | 해당 국가별로 표준시간 설정이 가능합니다.                              |  |
| 4  | 파일 저장 경로   | 영상 복사,사진 캡쳐등을 저장할 저장 위치를 설정합니다.                      |  |
| 5  | 펌웨어 버전     | 버전 제품의 펌웨어 버전이 표기 됩니다.                               |  |
| 6  | LCD 화면대기시간 | LCD 대기시간을 설정합니다.                                     |  |
| 7  | LCD 화면보호기  | LCD의 화면보호기(대기화면) 표출 여부를 설정합니다.                       |  |
| 8  | LCD 밝기     | LCD의 밝기를 설정합니다.                                      |  |

| Ì P A S S 🗊 BLACK |                    |           |                       | Version: 1.0.    | 8 |
|-------------------|--------------------|-----------|-----------------------|------------------|---|
| 주행 설정             | 주차 설정              | 일반 설정     | 전압 설정                 | 고급 설정            |   |
| 전압자단레벨 (1월)       | ● 12V 배터리          | ● 24V 배터리 | 12 Volt Battery - Cul | : Level: 12.4V 🔒 |   |
| 전압차단레벨 (2월)       | ● 12V 배터리          | O 24V 배터리 | 12 Volt Battery - Cul | Level: 12.4V     |   |
| 전압차단레벨 (3월)       | ● 12V 배터리          | O 24V 배터리 | 12 Volt Battery - Cul | Level: 12.2V     |   |
| 전압차단레벨 (4월)       | ● 12V 배터리          | O 24V 배터리 | 12 Volt Battery - Cul | Level: 12.0V     |   |
| 전압차단레별 (5월)       | ● 12V 배터리          | O 24V 배터리 | 12 Volt Battery - Cul | Level: 12.0V     |   |
| 전압차단레벨 (6월)       | ● 12V 배터리          | O 24V 배터리 | 12 Volt Battery - Cul | Level: 12.0V     |   |
| 전압차단레벨 (7월)       | ● 12V 배터리          | O 24V 배터리 | 12 Volt Battery - Cul | Level: 12.0V     |   |
| 전압차단레벨 (8월)       | ● 12V 배터리          | O 24V 배터리 | 12 Volt Battery - Cul | Level: 12.0V     |   |
| 전압차단레벨 (9월)       | ● 12V 배터리          | O 24V 배터리 | 12 Volt Battery - Cul | Level: 12.0V     |   |
| 전압차단레벨 (10第)      | ● 12V 배터리          | O 24V 배터리 | 12 Volt Battery - Cul | Level: 12.0V     |   |
| 전압차단레벨 (11월)      | ● 12V 배터리          | O 24V 배터리 | 12 Volt Battery - Cul | Level: 12.0V     |   |
| 전압차단레별 (12월)      | ● 12V 배터리          | O 24V 배터리 | 12 Volt Battery - Cul | : Level: 12.2V   |   |
| 전압차단설정            | ● 권장설정             | ● 사용자설정   | ● 일괄 설정               | • די 🎖           |   |
| 전압차단시간            | Cut Time: 12 hours |           |                       |                  |   |

- 월별 전압 차단 전압값 표기를 해주고 사용자 설정 시 전압 차단값을 설정합니다.
- ② 권장설정 : 계절별 권장 기본 차단값 설정
  - 사용자설정 : 사용자 임의로 차단값 설정
  - 일괄설정 : 01~12월까지 일괄 차단값 설정 - 꺼짐 : 차단 전압 사용 안함
- ③ 전압차단시간: 주차모드 사용 시 차단 시간을 설정합니다.

#### ※ 차단전압관련 주의 사항

치단 전압 "꺼짐" 또는 "11.0V(22.0V)" : 블랙박스 전용 보조배터리를 장착하여 사용할 경우에 설정하세요. 보조배터리 사용 이외의 경우에는 치량배터리가 방전될 수 있습니다. 매일 운행하는 치량인 경우 여름철 기준 11.8V 이상으로 사용하시고 그 이외의 경우에는 12.0V 이상으로 설정하거나 당사 고객상담실을 통해 문의 후 설정하시기 바랍니다. 오사용으로 인한 치량배터리 방전은 당사에서 책임지지 않습니다.

| i. | P | Λ | S | S |        | В | LA | С | К |
|----|---|---|---|---|--------|---|----|---|---|
|    |   |   |   |   | $\sim$ |   |    |   |   |

|   | i ΡΛSS 🗊 BLACK |               |          |                        | Version: 1.0.8 |
|---|----------------|---------------|----------|------------------------|----------------|
|   | 주행 설정          | 주차 설정         | 일반 설정    | 전압 설정                  | 고급 설정          |
| 0 | 녹화 모드          | ● 2ch 녹화      | O 1ch 녹화 |                        |                |
| 2 | 차선이탈감지 기능      | o 117         | ● 켜기     |                        |                |
| 3 | 차선이탈감지 민감도     | ○ 둔감          | O 보통     | <ul> <li>민감</li> </ul> |                |
| 4 | 차선이탈감지 속도설정    | ● 40km/h      | ● 60km/h | • 80km/h               |                |
| 6 | 앞차추돌감지 기능      | о 117)        | ● 켜기     |                        |                |
| 6 | 앞차추돌감지 속도설정    | ● 40km/h      | • 60km/h | • 80km/h               |                |
| 7 | 앞차출발알림 기능      | <b>0 ש</b> קו | • 켜기     |                        |                |
|   |                |               |          |                        |                |

| 번호                                      | 기능                                     | 설명                                           |  |
|-----------------------------------------|----------------------------------------|----------------------------------------------|--|
| 1                                       | 녹화모드                                   | 1채널 / 2채널 녹화 모드를 설정합니다. (1채널 : 전방, 2채널 전/후방) |  |
| 2                                       | ) 차선이탈감지 기능 차선이탈감지 기능 사용 여부를 설정합니다.    |                                              |  |
| 3                                       | ③ <b>차선이탈감지 민감도</b> 차선이탈감지 민감도를 설정합니다. |                                              |  |
| ④ 차선이탈감지 속도설정 차선이탈감지 경고알림 시작 속도를 설정합니다. |                                        |                                              |  |
| 5                                       | ⑤ 앞차추돌감지 기능 앞차추돌감지 기능 사용 여부를 설정합니다.    |                                              |  |
| 6                                       | 앞차추돌감지 속도설정                            | 앞차추돌감지 경고알림 시작 속도를 설정합니다.                    |  |
| Ø                                       | 앞차출발알림 기능                              | 앞차출발알림 기능 사용 여부를 설정합니다.                      |  |

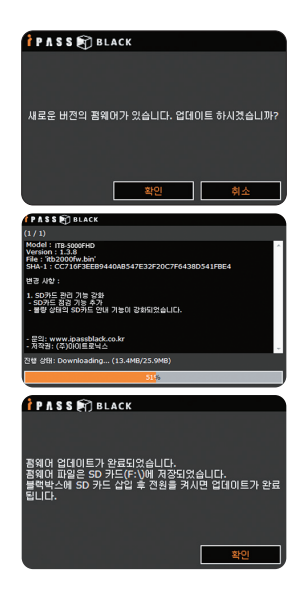

 Micro SD카드를 리더기에 삽입 후 PC플레이어 실행하였을 때 펌웨어 업데이트가 있을 시 그림과 같이 안내 됩니다. 버전 업데이트를 원할 경우 확인을 누릅니다.

※ 인터넷이 연결되어 있는 경우에만 나타납니다.

2. 확인을 누르면 그림과 같이 업데이트가 진행되며 업데이트 내용 및 버전이 안내됩니다.

※ Micro SD카드 손상을 방지하기 위하여 업데이트 도중 Micro SD카드를 제거하지 마십시오.

- 3. 업데이트가 완료되면 그림과 같이 안내 되며 블랙박스에 Micro SD 카드를 삽입 후 전원을 켜면 자동으로 업데이트가 진행됩니다. 진행 과정에는 "삐∼삐~" 하는 진행 알림음이 울리며 업데이트 완료 후에는 음성 안내 후 재부팅을 하고 녹화를 시작합니다.
  - ※ 업데이트 도중 전원을 빼거나 불안정한 전원이 공급되는 경우에는 제품이 손상될 수 있습니다. 따라서 업데이트시에는 차량의 시동을 걸고 제품에 전원을 연결하여 업데이트를 진행하여 주십시오.

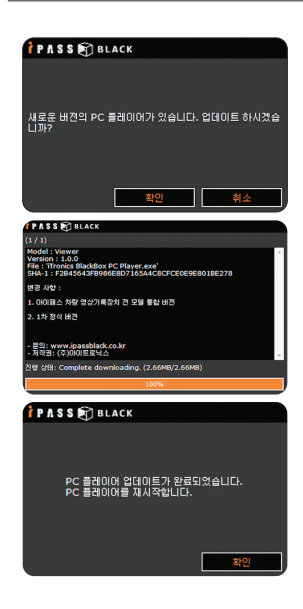

1. PC플레이어를 실행하였을때 PC플레이어 업데이트가 있을 시 그림과 같이 안내됩니다. 버전 업데이트를 원할 경우 확인을 누릅니다.

※ 인터넷이 연결되어 있는 경우에만 나타납니다.

2. 확인을 누르면 그림과 같이 업데이트가 진행되며 업데이트 내용 및 버전이 안내됩니다.

3. 업데이트가 완료되면 그림과 같이 안내되며 PC플레이어를 재시작합니다.

# 음성안내 및 LED 동작상태

| 구분            | 음성안내                            | 전방 무빙 시 | 큐리티 LED       |
|---------------|---------------------------------|---------|---------------|
| 녹화시작          | 녹화를 시작합니다.                      | 녹화중     | 무빙 동작         |
| 녹화종료          | 녹화를 중지합니다.                      | 이벤트     | 점멸 3회         |
| GPS 연결 시      | GPS가 연결되었습니다.                   | 전원 표    | 시 LED         |
| 제품 이상 시       | 제품 점검이 필요합니다.                   | 점멸      | 정상 녹화         |
| 음성 녹음 시작      | 음성녹음을 시작합니다.                    | 꺼짐      | 녹화중지, 메뉴 진입 등 |
| 음성 녹음 중단      | 음성녹음을 중지합니다.                    | 점등      | 녹화 이상         |
| 차단 설정 전압 도래 시 | 차량배터리 방전을 예방하기 위해 제품 전원을 차단합니다. |         |               |
| 고온 차단 시       | 고온보호모드가 작동되어 녹화를 종료합니다.         |         |               |
| 주차모드 진입 시     | 주차모드로 전환하여 녹화를 시작합니다.           |         |               |
| 주차모드 해제 시     | 주차모드를 해제하고 일반 녹화모드로 전환합니다.      |         |               |
| 후방카메라 연결 시    | 후방카메라가 연결되었습니다.                 |         |               |
| 후방카메라 제거 시    | 후방카메라의 연결이 해제되었습니다.             |         |               |
| SD카드 에러       | SD카드 포맷이 필요합니다.                 |         |               |
| SD카드 미삽입 시    | SD카드가 없습니다. 카드를 넣어주세요.          |         |               |
| 펌웨어 업데이트 완료   | 업데이트가 완료되었습니다.                  |         |               |
| 펌웨어 업데이트 시작   | 펌웨어 업데이트를 시작합니다.                |         |               |
|               | 펌웨어 파일이 손상되어 설치할 수 없습니다.        |         |               |
| 김혜어 파일 조류     | 펌웨어 파일을 다시 다운로드 하여 시도해주세요.      |         |               |
| USB 메모리 연결 시  | USB 메모리가 연결되었습니다.               |         |               |
| USB 메모리 해제 시  | USB 메모리 연결이 해제되었습니다.            |         |               |

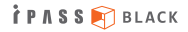

| 발생상황                                                  | A/S 전 확인사항                                                                                                    |
|-------------------------------------------------------|----------------------------------------------------------------------------------------------------|
| 제품의 동작이 전혀 되지 않습니다.                                   | <ol> <li>제품의 전원 연결 상태를 확인하여 주십시오.</li> <li>치량 시동이 걸린 상태에서 전원선 체크 LED의 점등 상태를 확인해 주세요.(8페이지 13번 항목 참조)</li> <li>전원선 체크 LED가 켜져 있지 않다면 전원선의 유리관 휴즈나 차량 휴즈 단락 여부를 체크해 주세요.</li> <li>전원선 체크 LED가 켜져 있으나 제품이 켜지지 않는다면 당사 고객지원실로 문의해 주시기 바랍니다.</li> <li>당사에서 제공한 정품 케이블을 연결하셨는지 확인하여 주십시오.</li> <li>제품의 전원 버튼을 길게 눌러 동작 여부를 확인하여 주십시오.</li> </ol> |
| 녹화된 영상의 화질이 좋지 않습니다.                                  | 1, 제품 카메라 렌즈부의 이물질 여부를 확인하여 주십시오.<br>2. 유리창에 장애들(싼팅 등) 및 이물질 여부를 확인하여 주십시오.<br>3. 영상의 화질은 녹화 당시의 주변 환경에 따라 저하될 수 있으므로 당시의 환경을 고려하여 영상을 확인하여 주십시오.                                                                                                    |
| SD메모리카드에 녹화 영상이 저장되지 않습니다.<br>제품이 SD메모리카드를 인식하지 못합니다. | 1, 사용 중인 SD메모리카드를 제거 후 다시 한번 삽입하며, 사용하여 주십시오.<br>2, 사용 중인 SD메모리카드를 포맷 후 사용해 보십시오.<br>3. 장기간 사용하신 SD메모리카드의 경우는 새로운 SD메모리카드로 교체하여 주십시오.                                                                                                    |
| GPS가 수신되지 않아요.                                        | 1, 차량 유리에 금속 코팅이나 짙은 썬팅으로 인해 GPS수신이 영향을 받고 있는지 확인하여 주십시오.<br>2. 초기 수신인 경우나 제품을 장기간 사용하지 않은 경우 GPS수신을 위해 5~30분정도 소요될 수 있습니다.<br>3. GPS는 날씨 및 위성 상태, 주변 지형에 의해 영향을 받을 수 있으니, 주변환경을 고려해보십시오.                                                                                                    |
| 전방 LED가 동작하지 않아요.                                     | 1. 전방 LED 환경설정 중 "표시방법" 설정이 "끄기" 로 설정되어 있는지 확인하여 주십시오.<br>2. 제품의 전원 연결 상태를 확인하여 주십시오.                                                                                                    |
| 보조라이트가 작동하지 않는 것 같습니다.                                | 보조라이트는 주변 밝기에 연둥하여 직동합니다. 지하주처장 등 어느 정도 밝은 환경에서는 직동하지 않으므로<br>제품이 켜진 상태에서 환경설정 〉 블랙박스 관리 〉 부가가능의 보조라이트 동작점검 아이콘을 터치하여 직동 상태를<br>확인해 주시기 바랍니다.                                                                                                    |

| 질문                            | 답변                                                                                                    |
|-------------------------------|----------------------------------------------------------------------------------------------------|
| 전용PC플레이어는 어디서 다운 받나요?         | 당사 홈페이지(www.ipassblack.co.kr)의 자료실에서 다운이 가능합니다.                                                                          |
| 전용PC플레이어외 다른 플레이어에서 재생이 안되나요? | 녹화 영상은 MP4파일 형태로 저장되므로, PC에서 일반 동영상 플레이어(곰플레이어 등)를 통해<br>재생이 가능합니다.                                                      |
| SD메모리카드에 용량이 다 차도 녹화가 가능한가요?  | SD메모리카드에 용량이 가득 찬 경우는 오래된 영상부터 순차적으로 삭제되면서 새로운 영상으로<br>녹화가 됩니다.<br>자세한 내용은 설명서의 "영상 녹화 원리에 대한 이해" 에 대한 16페이지를 참조하여 주십시오. |
| SD메모리카드는 아무거나 사용이 가능한가요?      | SD메모리카드는 정품을 사용하여야 합니다.<br>정품이 아닌 경우 제품이 정상 동작하지 않을 수 있습니다.                                                              |
| 펌웨어 버전 확인은 어디서 하나요?           | <ol> <li>전용PC플레이어 시작 시 뜨는 팝업창과 환경설정 메뉴 중 "일반설정" 에서 확인이 가능합니다.</li> <li>LCD 메인 메뉴 상단에서 확인이 가능합니다.</li> </ol>              |
| 녹화 영상에서 음성이 나오지 않아요!          | <ol> <li>전용PC플레이어의 환경설정 중 * 주행설정 〉음성녹음"설정 여부를 확인하여 주십시오.</li> <li>제품 LCD 메뉴 중 *오디오설정 〉녹음설정* 여부를 확인하여 주십시오.</li> </ol>    |
| 음성 안내가 나오지 않아요!               | <ol> <li>전용PC플레이어의 환경설정 중 * 주행설정 〉음성안내* 설정 여부를 확인하여 주십시오.</li> <li>제품 LCD 메뉴 중 *오디오설정 〉음성안내* 설정여부를 확인하여 주십시오.</li> </ol> |

#### ※ 본 제품의 사양은 제품 성능 향상을 위해 사전 예고없이 변경될 수 있습니다.

|      | 구분                     |             | ITB-5000FHD                                 |  |
|------|------------------------|-------------|---------------------------------------------|--|
|      | ALL.                   | 전방          | CMOS 이미지센서, 350만화소                          |  |
| 카메카  | 센지                     | 후방          | CMOS 이미지센서, 100만화소                          |  |
| 기메니  | 하가                     | 전방          | 125°                                        |  |
|      | 죄극                     | 후방          | 125°                                        |  |
|      | 해상도                    | 전방          | 1920 X 1080                                 |  |
| 노하   | 에이스                    | 하           | 1280 X 720                                  |  |
| ㅋㅋ   | 녹화 .                   | 프레임         | 전방 고정 30fps / 후방 고정 30fps                   |  |
|      | 압축                     | 방식          | H.264                                       |  |
|      | LCD                    |             | 3.5인치 와이드 풀터치 LCD                           |  |
|      | 3축 가속도 센서              |             | 내장                                          |  |
|      | 자동주차모드                 |             | 가능                                          |  |
|      | GPS                    |             | 외장 옵션                                       |  |
|      | 배터리 방전 차단기능(상시전원케이블기능) |             | 내장                                          |  |
| 기타   | 음성안내                   |             | 지원                                          |  |
|      | 음성녹음                   |             | 지원(마이크내장)                                   |  |
|      | 운전자                    | 편의기능        | 차선이탈 경보(LDWS), 전방추돌 경보(FCWS), 앞차출발 감지(FVSA) |  |
|      | 정격                     | 전원          | DC 12~24V                                   |  |
|      | R                      | ΓC          | 내장                                          |  |
|      | 사이즈 / 무게(본처            | 기준, 거치대 제외) | 125 x 64 x 15(돌출부 포함 31) / 126.5g           |  |
| 동작온도 |                        | 온도          | -20 ~ 80℃(80℃ 고온 차단 모드 동작)                  |  |

#### 본 제품의 무상보증기간은 구입일로부터 1년입니다.

\* Micro SD카드는 소모성 부품으로 무상보증기간은 구입일로부터 6개월입니다.

| 제품명(모델명) | ITB-5000FHD |     | 구 입 일 | 년 | 월 일 |
|----------|-------------|-----|-------|---|-----|
| 일 련 번 호  |             |     | 구 입 처 |   |     |
| 고 객 정 보  | 고객명         | 전 화 | 주 소   |   |     |

\* 무상보증기간은 구입일로부터 산정되므로 본 제품 보증서를 작성하시기 바라며, 반드시 구입 영수증과 함께 보관하시기 바랍니다.

\* 구입일자 확인이 안될 경우 제조월에서 3개월이 경과한 날로부터 보증기간을 계산합니다.

\* 제품 구입가의 환불은 실제 구매한 구매치에서만 가능합니다. 또한 제품의 정착비용에 대한 환불 및 보상재정착 비용지원 등은 불가하오니 참고하시기 바랍니다. \* 풍목별 소비자 피해 보차 규정에 따라 아래와 같이 제품에 대한 보증을 실시합니다.

|                                                                                                    | 소비자 피해유형                      |                                          | 보증기간이내                                                                                                    | 보증기간이후                                                             |  |
|----------------------------------------------------------------------------------------------------|-------------------------------|------------------------------------------|----------------------------------------------------------------------------------------------------|--------------------------------------------------------------------|--|
| 정상적인<br>사용 상태에서<br>발생한 성능/<br>기능 상의<br>고장 발생시                                                                                                    | 구입 후 10일 이내에 중요한 수리를 요하는 경우   |                                          | 제풍고환 또는 구입가 환불                                                                                                    | 해당사항없음                                                             |  |
|                                                                                                    | 구입 후 1개월 이내에 중요 부풍의 수리를 요하는경우 |                                          | 무상수리 또는<br>수리불가 시 제품교환                                                                                                    |                                                                    |  |
|                                                                                                    | 수리<br>가능시                     | 하자 발생시                                   | 무상수리                                                                                                    | 유상수리 또는 유상제품 교환<br>(유상수리 후 2개월 내<br>동일증상 발생시 무상 수리)                |  |
|                                                                                                    |                               | 동일하자에 대하여 2회까지 수리하였으나 고장이 재발 (3회째)       | 제품교환 또는                                                                                                    |                                                                    |  |
|                                                                                                    |                               | 여러 부위의 고장으로 총 4회 수리 받았으나 고장이 재발 (5회째)    | 교환 불가 시 구입가 환불                                                                                                    |                                                                    |  |
|                                                                                                    | 수리<br>불가능시                    | 소비자가 수리 의뢰한 제품을 사업자가 분실한 경우              | 제품교환 또는<br>교환 불가 시 구입가 환불                                                                                                    | 정맥감가상각한 금맥에 10%를<br>가산하여 환불(최고한도:구입가격)                             |  |
|                                                                                                    |                               | 부통보유기간 이내 수리용 부통을 보유하고 있지 않아 수리가 불가능한 경우 | <ul> <li>정정적인 사용상태에서 발정한 성동/<br/>기능성의 회자인 경우.</li> <li>제품교환 또는 교환 불가 시 구입가 환물</li> <li>소비자의 고의 또는 과침에 의한 고정인 경우.</li> <li>유상수리 기준에 의한 금액 청구 후<br/>제품교환</li> </ul> | 정역감가상각한 금액에<br>구입가의 5%를 가산하여 환불<br>(감가상각 후 금액이 0원<br>이하이면 0원으로 계산) |  |
| 1) 소화자의 고실을 안당해 고정하 난 영우는 물일동주가 이해되는 소명의 수례과가 정구되거나<br>부탁하면 항우 8년 2451도 수위가 회학하는 수입되다.<br>~ 사용자의 유금 부두적(14년, 종구, 파르, 우리한 동작, 동탄 프, 드의, 동원은 사용으로 만한 고정 및 제품순상<br>등 5년의 소, 5년가 이신 소체가 도는 제국가에 수입 및 가료은 안전 고정 및 제품순상<br>그 문제고, 지정 부품 이전의 소재로, 존산문의 사용으로 만한 고정 및 제품순상<br>그 역시 241 전 10년 소재가 도는 제국가에 수입 및 가료 안전 242 및 제품순<br>- 관리자, 미련, 비행 전 제품순상<br>- 관리자, 미련, 비행 전 제품순상<br>- 관리자, 미련, 미련, 인명 명<br>- 위치, 미련, 미련, 미련, 미련, 미련, 미련, 미련, 미련, 미련, 미란, 미란, 미란, 미란, 미란, 미란, 미란,<br>그 위치, 명칭은 신체가 논란 등 관리, 관리관 등 비용, 미리, 미술, 유럽, 전용, 운영, 위부, 미스,<br>유럽, 방법, 유럽, 미련, 미련, 인명, 미란, 미스, 미술, 유럽, 것을 가능한다고,<br>가능 구성함, 기관으로 위해, 의원은 소개가 관련 입간에서 서비스를 유럽 것을 가능한다고, |                               | 유상수리                                     | 유성수리                                                                                                    |                                                                    |  |

|주|아이트로닉스

아이패스전용 고객상담실 TEL: 1588-7064 www.ipassblack.co.kr

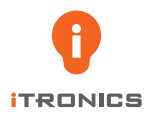

**|주|아이트로닉스** http://www.itronics.co.kr 446-908 경기도 용인시 기흥구 중부대로 56번길 15 (영덕동 516-1)

아이패스 전용 고객상담실 TEL:1588-7064 http://www.ipassblack.co.kr 제품명 : 차량용 주행영상 기록장치 모델명 : ITB-5000FHD